# SCANNAV

### FETALCHECK

## Quickstart guide

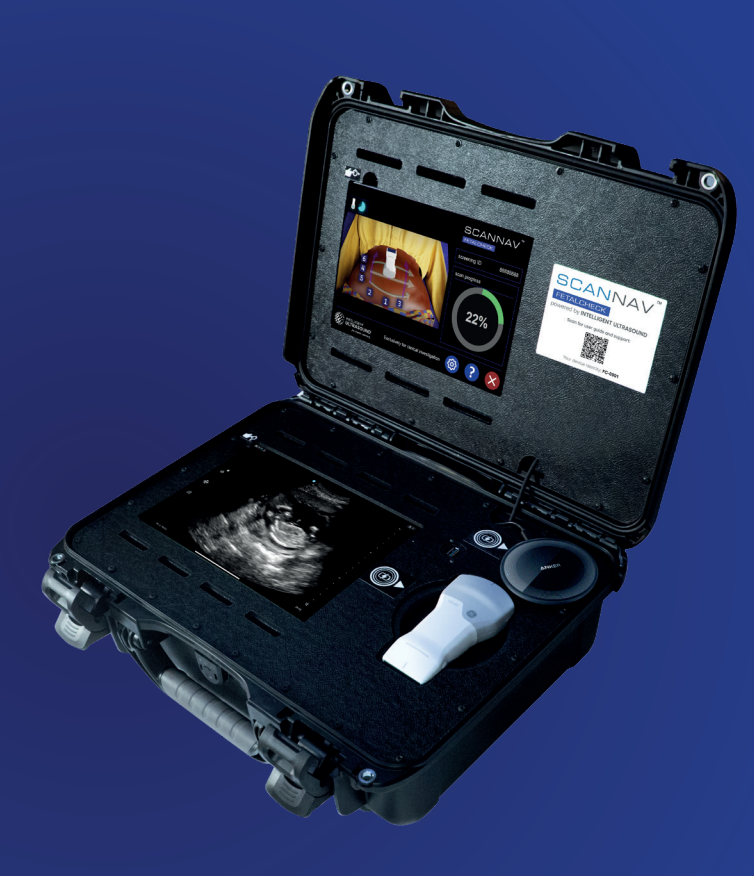

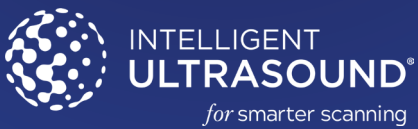

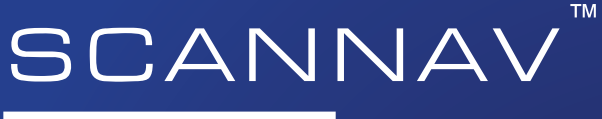

### FETALCHECK

Welcome to the Quick Start Guide for ScanNav FetalCheck.

This guide will show you how to setup, maintain and troubleshoot your system.

For a video walk through and digital resources scan:

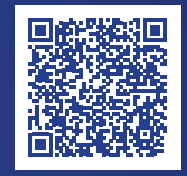

For technical assistance, contact: support@intelligentultrasound.com

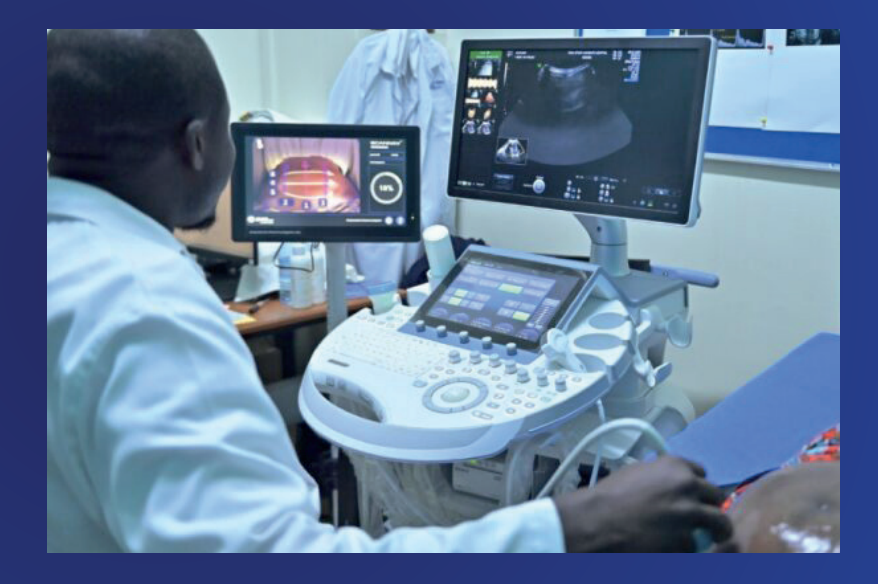

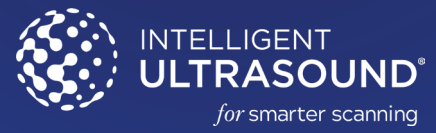

## System hardware.

10 0 و منا تدر و SCANNAV I MARTINE I MARTINE I **Carry case Top screen Probe charger** Ultrasound screen **Upper Screen** displaying **Probe charger** ScanNav (located under probe) FetalCheck Software and GE Vscan Air™ Instructions Lower Screen Displaying Vscan Air SCANNAV GE Vscan Air™ FETALCHECK

## **Environment.**

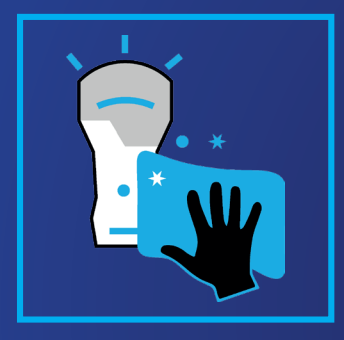

• The probe and the system's surface must be cleaned regularly with appropriate anti-bacterial wipes.

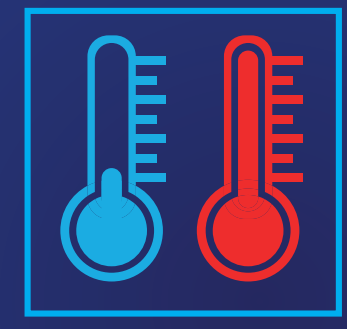

- Keep the system out of direct sunlight, and avoid dust and extreme temperatures.
- Keep the system fully open, with nothing blocking the vents.

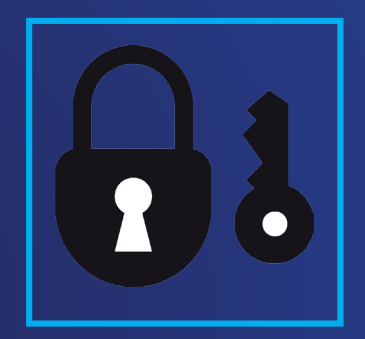

- After use, carefully close the lid of the case, and secure it in place.
- Ensure the locks are securely fastened to protect the system during storage or transport
- Ensure power cable has been disconnected before transporting the case.

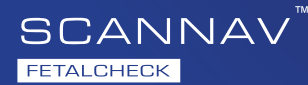

## Positioning the system.

- Position the system on a clear, clean, flat surface.
- It is best to positon the system beside the patient's head:
- Optimal set-up for right handed user

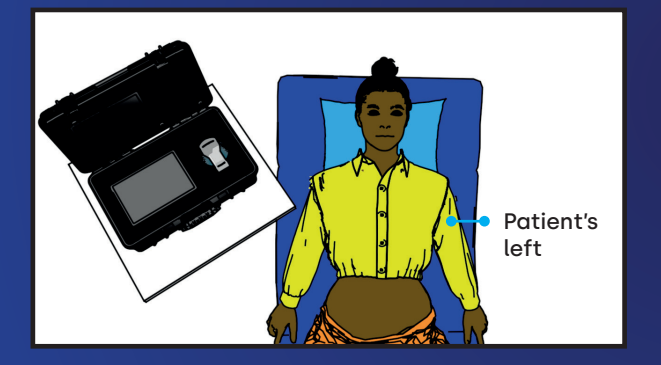

• Optimal set-up for left handed user

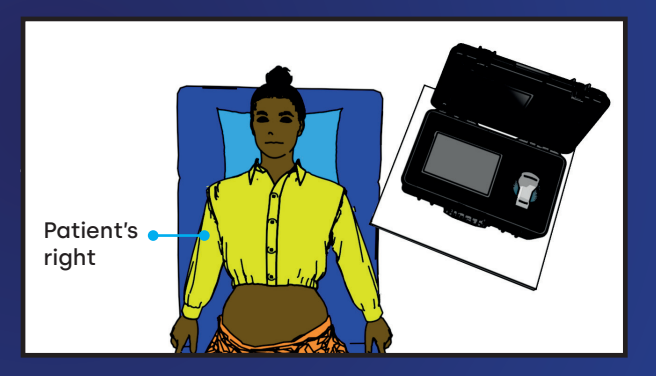

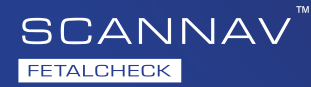

## Get going.

### 1. To open the carry case

- Place the case in front of you on a flat surface
- Place your hand on top of the case to keep it secure. Then unclip the locks with your other hand

### To unclip

- Press down the light grey button (1)
- Lift up the bottom handle (2)
- Pull forward the top black handle (3)
- Lift the lid of the case to its full extent
- Check inside the case to ensure that both screens and the probe are in place.

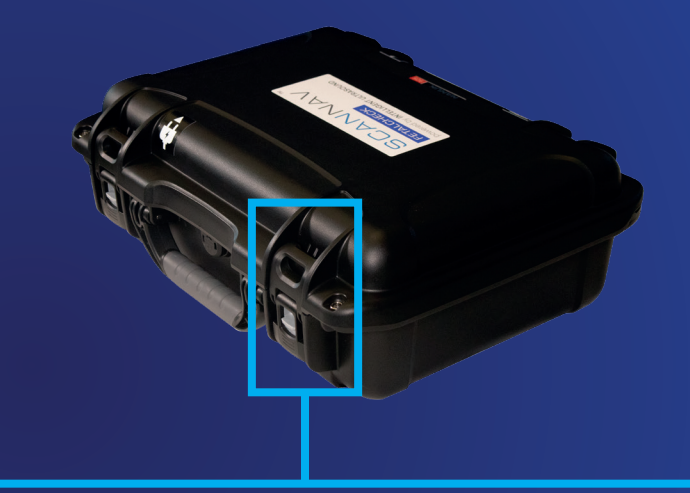

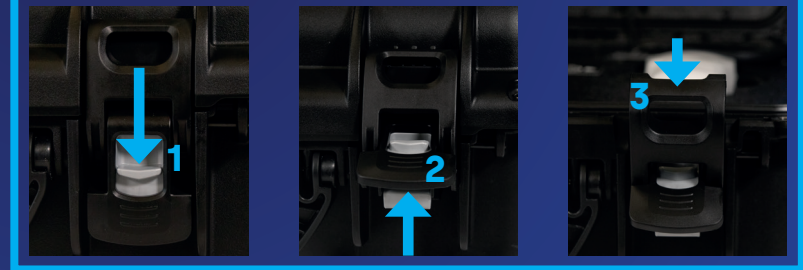

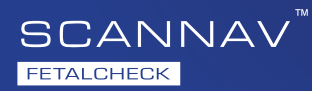

### 2. Turning on the Top Screen

- Locate the top screen power button. The button is within the small recess at the top left corner of the upper screen.
- Press and hold the button for a few seconds to start the system.

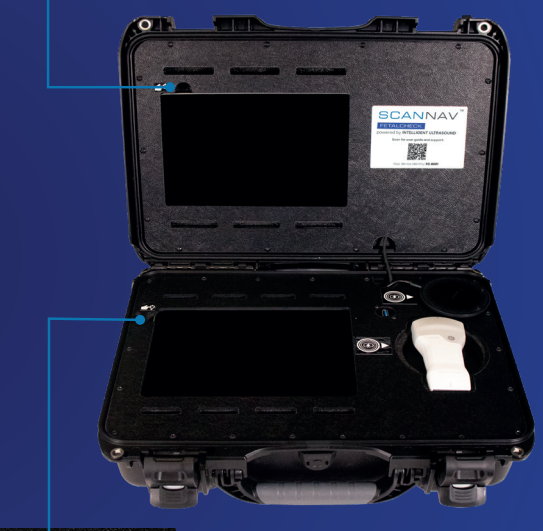

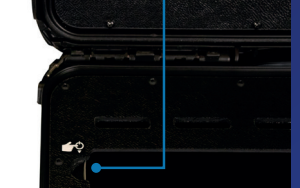

### **3. Turn on the Bottom Screen**

- Locate the bottom screen power button. It is in a small recess at the top left corner of the bottom screen.
- Press and hold the button for a few seconds to start the system.
- Allow the system to power up and fully initialize. This may take a few moments.
- 4. Once the top screen is operating, it will display further instructions

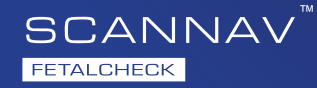

## **Connect to WiFi**

This allows your device to get the latest updates, and enables remote support

- Go to settings and press lock
- Swipe up the windows welcome screen
- Click on the network symbol in the bottom left
- Click on the network you wish to connect to

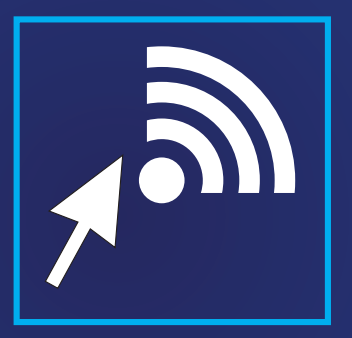

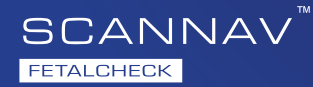

## Battery use and charging the system

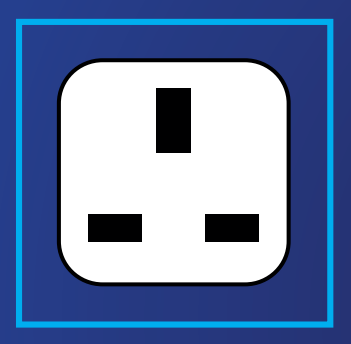

• The device has battery power for up to 45 minutes of scans. When mains power is available, keep the device plugged in.

• When needing to conserve battery, shut down the system between scans.

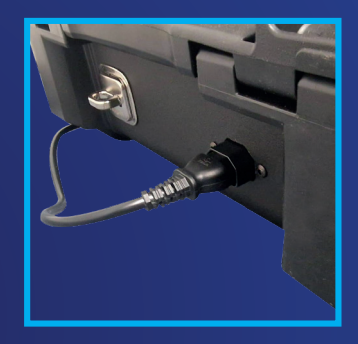

 To charge the system, firmly insert the power cord into the rear of the system and ensure it is fully inserted.

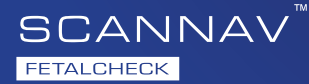

## **Turning off the system**

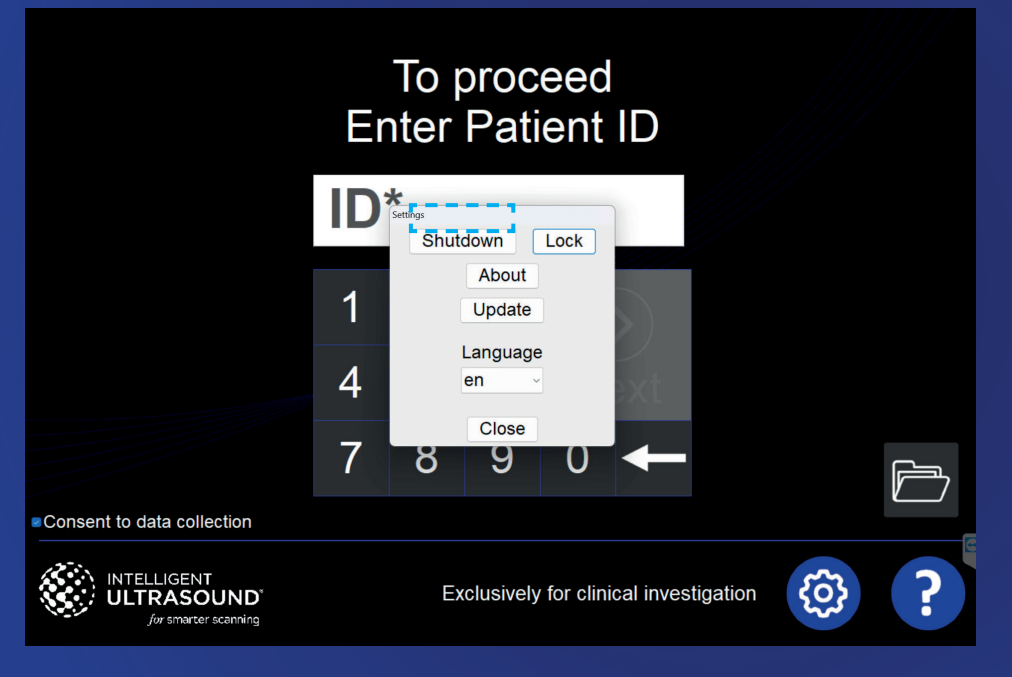

SCANNAV

### 1. To power off the top screen: Select the setting icon and select 'Shutdown'

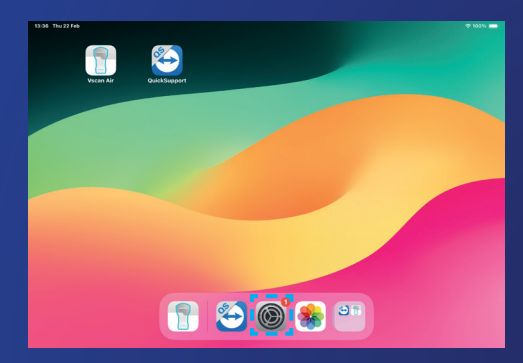

3. Slide the power button to the right to power off

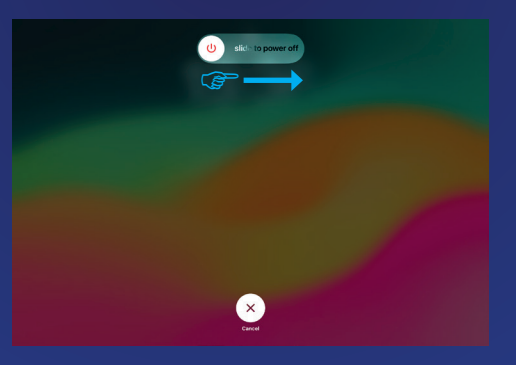

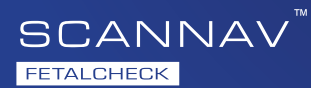

## 2. Next, select the 'Shut Down' option at the end of the settings screen

| 13:36 Thu 22 Feb                                       |                         | I 100% |
|--------------------------------------------------------|-------------------------|--------|
|                                                        | General                 |        |
| Settings                                               | IPad Storage            | · · ·  |
|                                                        | Background App Refresh  | >      |
| VP Vscan PEARLS<br>Apple ID, iCloud, Media & Purchases |                         |        |
| Family                                                 | Date & Time             | >      |
|                                                        | Keyboard                | >      |
| Some ICloud Data Isn't Syn U                           | Fonts                   | >      |
| Services Included with Pur 8                           | Language & Region       | >      |
|                                                        | Dictionary              | >      |
| What's next for this iPad?                             |                         |        |
| Get step-by-step instructions                          | VPN & Device Management | >      |
| given away, or traded in                               |                         |        |
| through Apple Trade In.                                | Legal & Regulatory      | >      |
| Get Started                                            |                         |        |
| Don't Erase iPad                                       | Transfer or Reset iPad  | >      |
|                                                        | Shut Down               |        |
| Add AppleCare+ Coverage                                |                         |        |
| These are 10 days left to add an error for             |                         |        |

### Troubleshooting

- Avoid leaving the device on for longer than a day. Restart the device regularly by • going to Settings, then press shut down. After 2minutes, power on the device again as described on page 7
- If the system looks like this **>** • log in to the system by swiping up the login symbol,

then selecting FetalCheck, • then press sign in ▶

- If the system is warm to the touch and lagging in response, shut the system down as • described on page 10 and 11, and leave in a shaded cool area for 15 minutes.
- To avoid this issue, keep the system out of direct sunlight, and keep the system fully open, with nothing blocking the vents.

For a video walk through and digital resources scan the QR code opposite.

For technical assistance, contact: support@intelligentultrasound.com

### RASOUND for smarter scanning

### intelligentultrasound.com

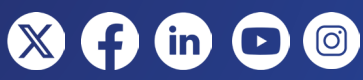

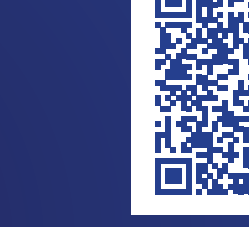

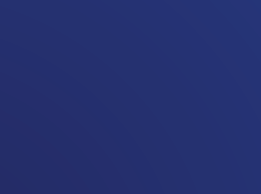

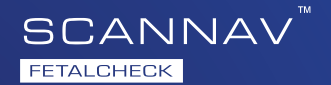

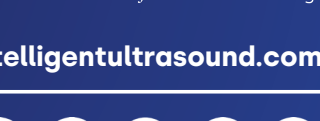

INTELLIGENT